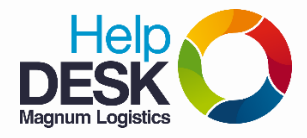

## Pasos para colocar el mensaje de autorrespuesta y/o ausencia en el correo electrónico Redirección de correos

- 1. Ingresar al <u>correo web</u> desde internet, mediante la siguiente URL: <u>https://correo.magnum.com.co/</u> <u>NOTA</u>: se recomienda utilizar el navegador Google Crhome
- 2. Colocar nombre de usuario y contraseña
- 3. Seleccionar en Versión: la opción "Predeterminada" y luego dar clic en el botón "Iniciar sesión".

| Ĩ. | C zimbra           |                |                          |  |  |  |  |
|----|--------------------|----------------|--------------------------|--|--|--|--|
|    | Nombre de usuario: | prueba         |                          |  |  |  |  |
|    | Contraseña:        |                |                          |  |  |  |  |
|    |                    | Recordarme     | <b>3.</b> Iniciar sesión |  |  |  |  |
|    | Versión: 2.        | Predeterminada | ∠Qué es esto?            |  |  |  |  |
|    |                    |                |                          |  |  |  |  |

4. Seleccionar la pestaña "Preferencias" y luego la opción "Correo".

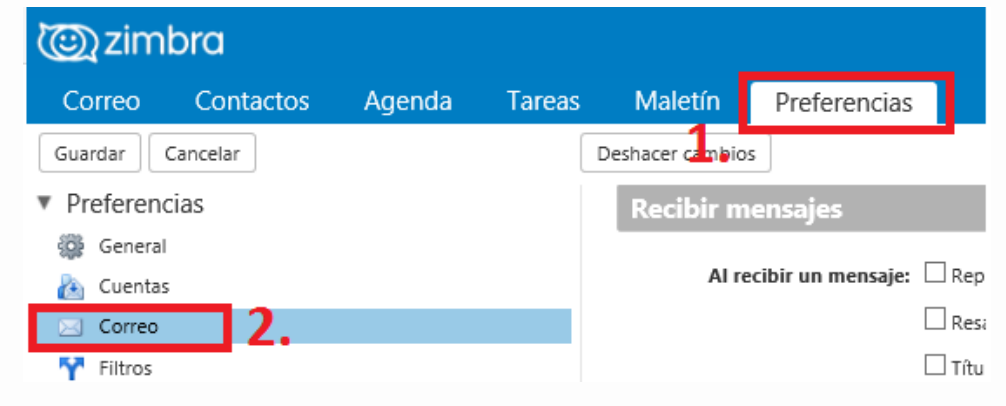

5. Desplazar verticalmente el cursor hasta llegar a las opciones de "Al Recibir un mensaje"

| Recibir mensajes       |                                                                         |  |
|------------------------|-------------------------------------------------------------------------|--|
| Al recibir un mensaje: | e: Reproducir un sonido (requiere complemento QuickTime o WindowsMedia) |  |
|                        | Título del navegador intermitente                                       |  |
|                        | Reenviar una copia a:                                                   |  |
|                        | soporte@magnum.com.co                                                   |  |
|                        | No guardar copia local de los mensajes                                  |  |
|                        |                                                                         |  |

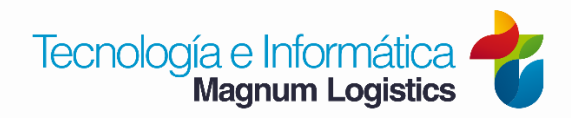

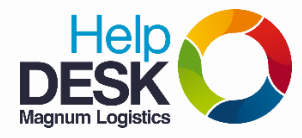

## Pasos para colocar el mensaje de autorrespuesta y/o ausencia en el correo electrónico Redirección de correos

En el cuadro de texto digitar el correo electrónico corporativo de la persona a la que necesito que se envíe copia de los mensajes.

Si usted desea, puede chulear la opción de "**No guardar copia local de los mensajes**", para no recibir en su buzón los mensajes que le enviaron durante su ausencia.

6. En el menú de "Preferencias", dar Click en la opción "Fuera de la oficina".

| <ul> <li>Preferencias</li> </ul> | Euera de la oficina                                                                         |
|----------------------------------|---------------------------------------------------------------------------------------------|
| 🎲 General                        |                                                                                             |
| 🚵 Cuentas                        | Fuera de la oficina: 🔿 No enviar respuestas por ausencia                                    |
| 🖂 Correo                         | a) Serviar respuesta por ausencia automáticamente                                           |
| Y Filtros                        | Respuesta por ausencia: Estaré por fuera de la oficina hasta el 15 de enero.                |
| 🌛 Firmas                         | b)                                                                                          |
| 虐 Fuera de la oficina            | b)                                                                                          |
| 🤣 Direcciones fiables            |                                                                                             |
| Contactos                        | Periodo de tiempo: 🗹 Enviar respuestas por ausencia durante el siguiente periodo de tiempo: |
| 🛅 Agenda                         | Empezar: 4/1/2016 🔹 Medianoche 👻 🗹 Todo el día                                              |
| 🛓 Compartir                      | Final: 15/1/2016 V 23:59                                                                    |
| 🛕 Notificaciones                 |                                                                                             |
| 😫 Importar/Exportar              | Agenda: Mostrar libre/ocupado como: Fuera de la oficina 🔻                                   |

a)Seleccione la opción "Enviar respuesta por ausencia automáticamente"

b) En el recuadro, escriba el mensaje que desee poner de auto-respuesta.

**c)** En esta opción, puede configurar el rango de tiempo (fechas) en las que se enviará el mensaje de auto-respuesta.

7. Dar clic al botón "Guardar", aparecerá el mensaje que dice: "Preferencias guardadas"

| Guardar Cancelar                                                   | Deshacer cambios |
|--------------------------------------------------------------------|------------------|
| <ul> <li>Preferencias</li> <li>General</li> <li>Cuentas</li> </ul> | Fuera de la      |
| 🖂 Correo                                                           |                  |
|                                                                    |                  |
| Preferencias guardadas                                             |                  |

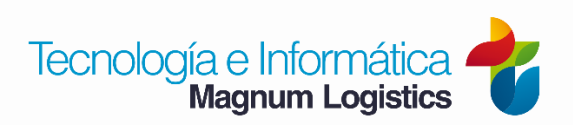